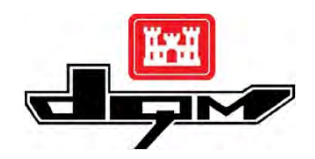

## **QUICK GUIDE: DQM VIEWER – UNDERSTANDING the TRACK VIEW**

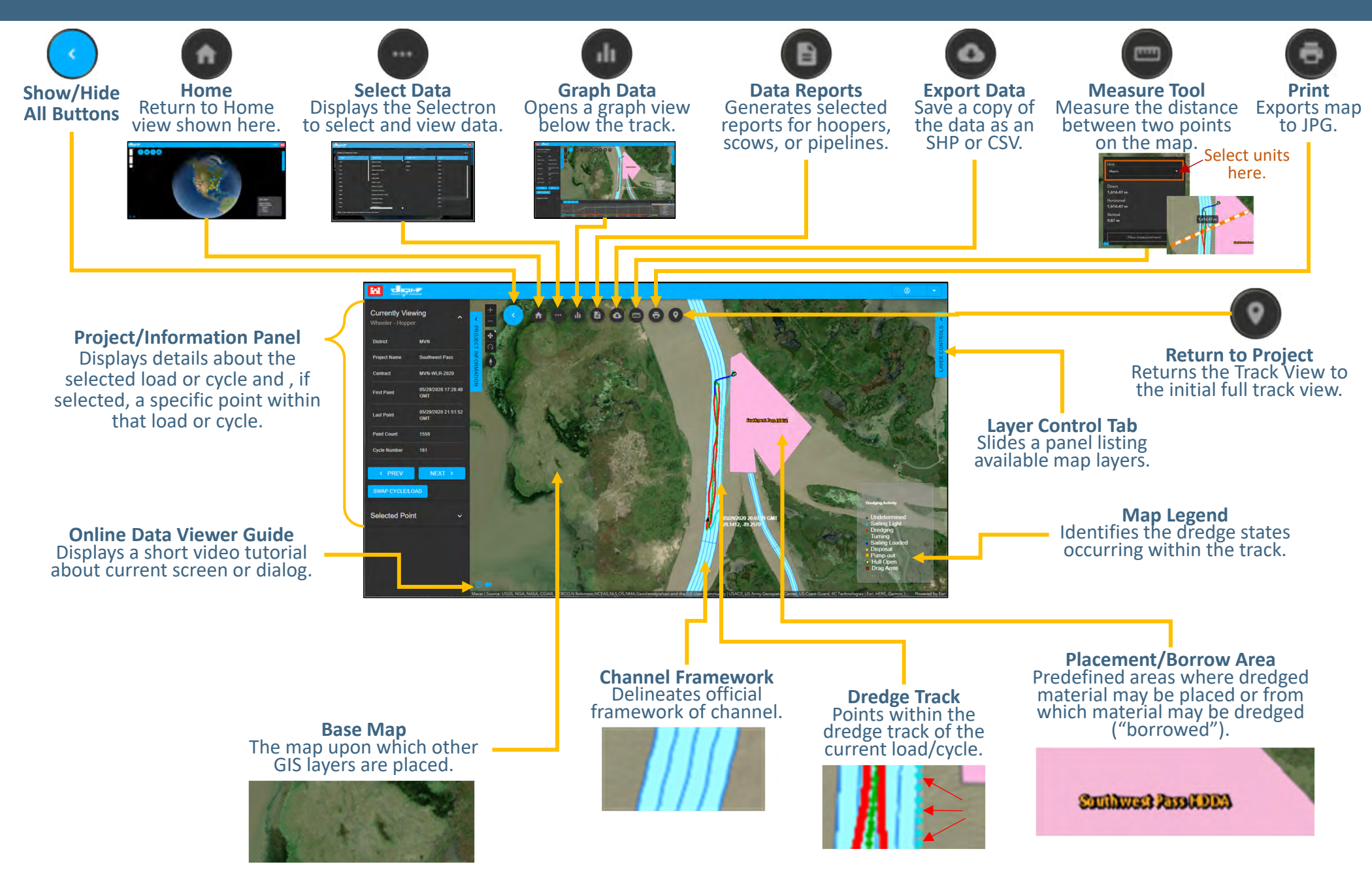

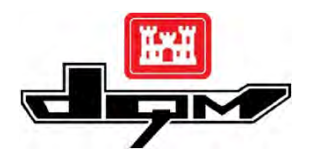

## QUICK GUIDE: DQM VIEWER – The TRACK VIEW Project/Information Panel

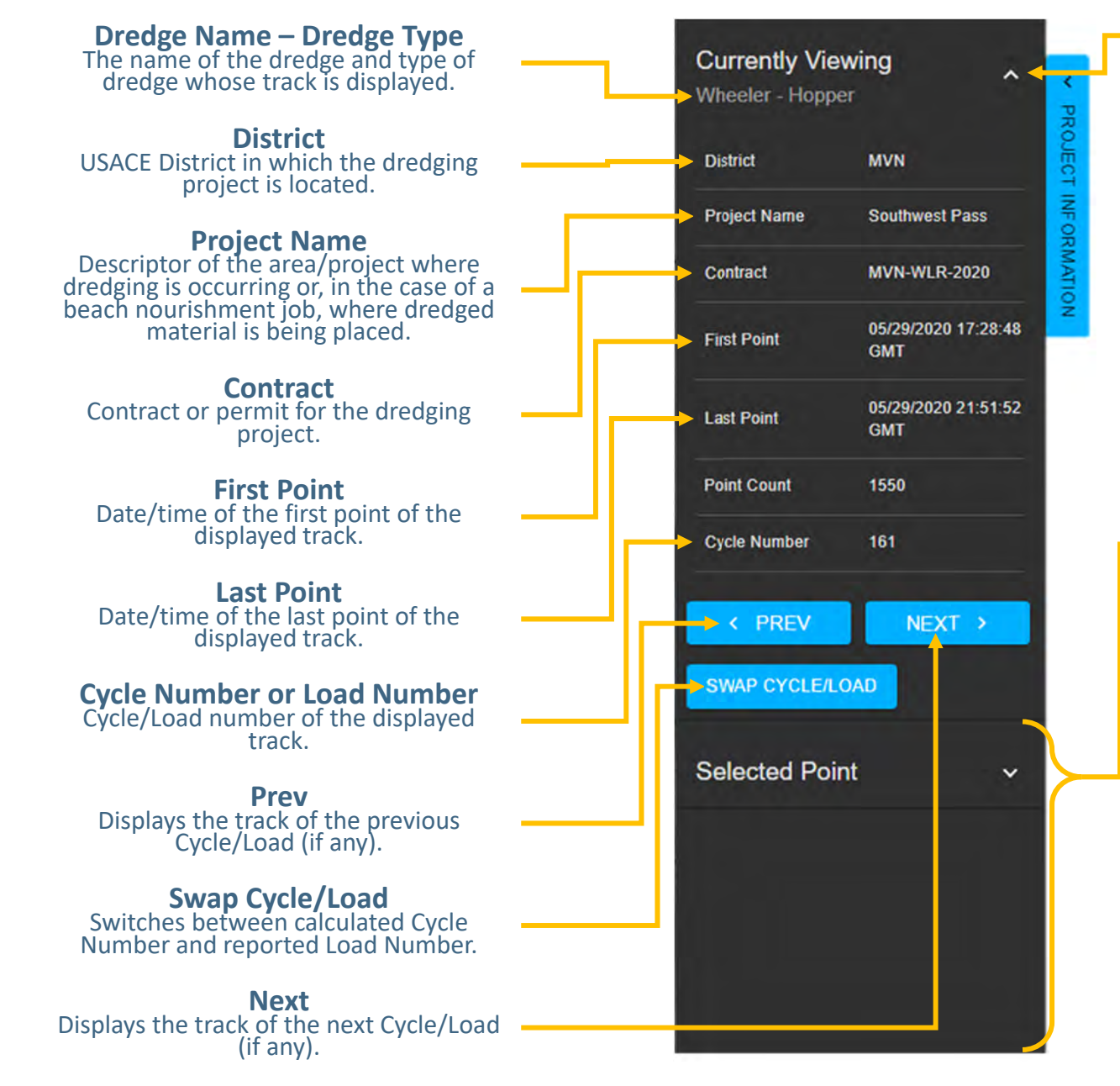

**Note:** Clicking on this icon ( )hides the top half of the panel, so more Selected Point details can be displayed.

Selected Point If a point is selected on the track, details about that point display in the bottom half of the Project/Information Panel.

Selected Point details document the data received from the dredge's sensors. Therefore, the number of details available depend on the type of plant for which the track is being displayed.

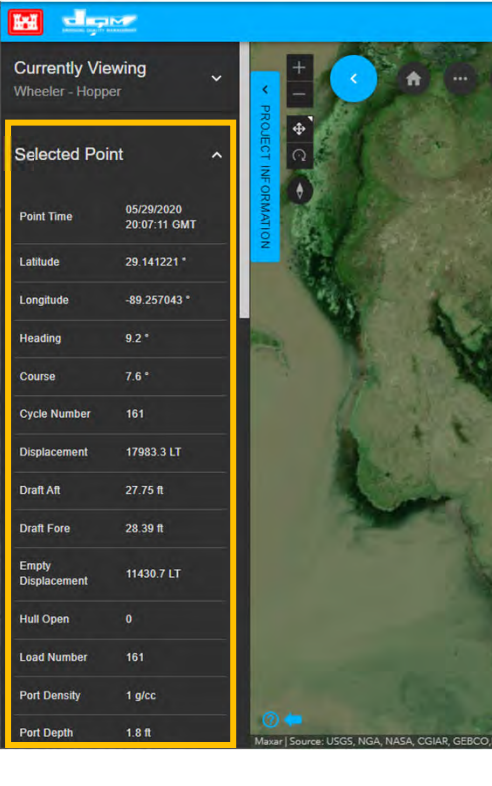

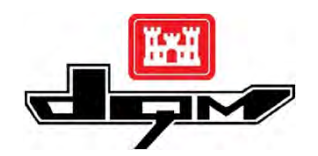

## **QUICK GUIDE: DQM VIEWER – The TRACK VIEW Graphs**

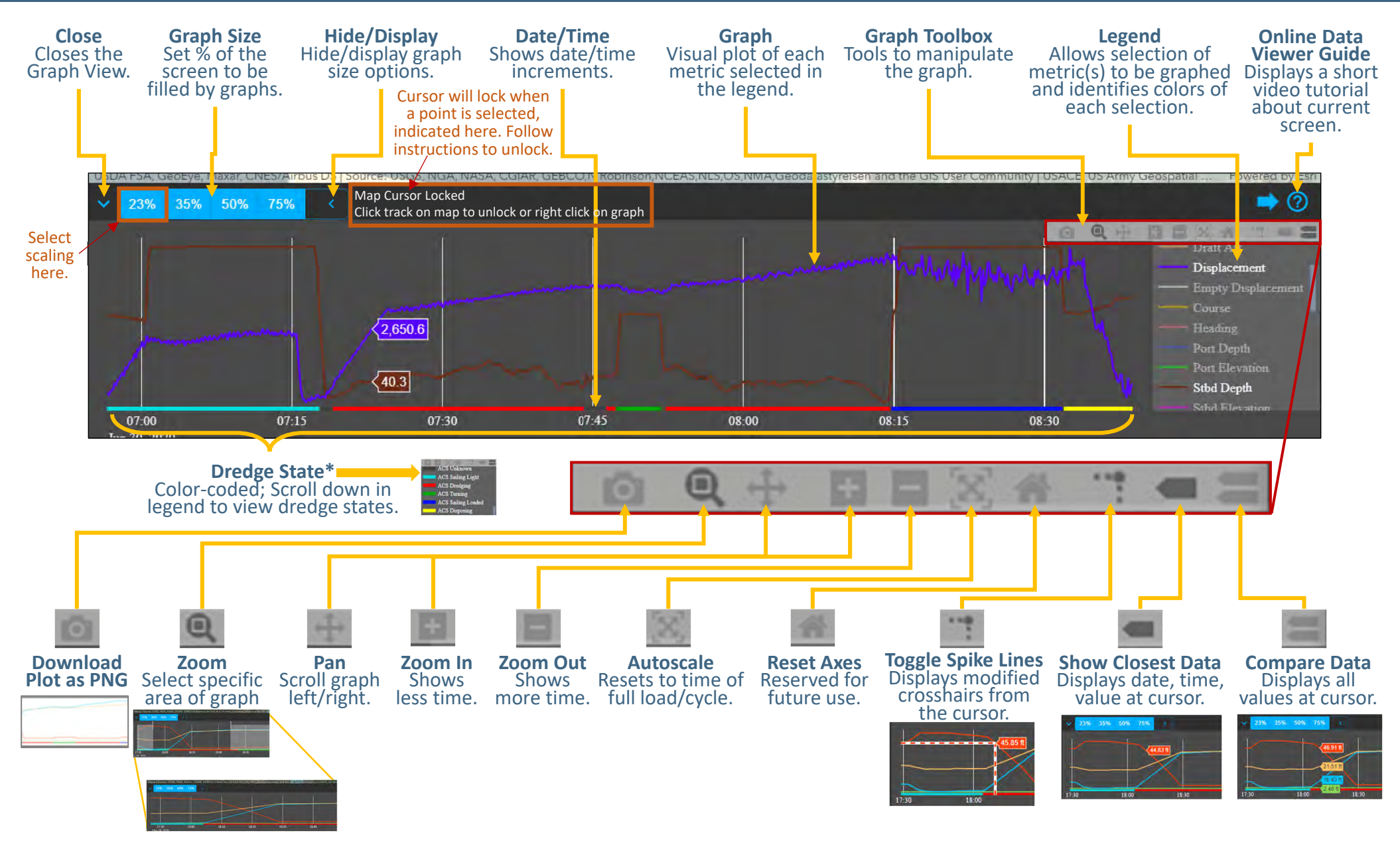

\*If dredge state is not plotted, DQM has not yet processed the dredge state for that swath of data.

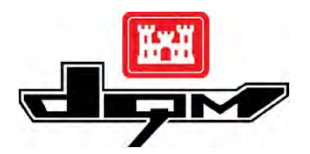

## **QUICK GUIDE: DQM VIEWER – Viewing Pipeline Dredge Status Details**

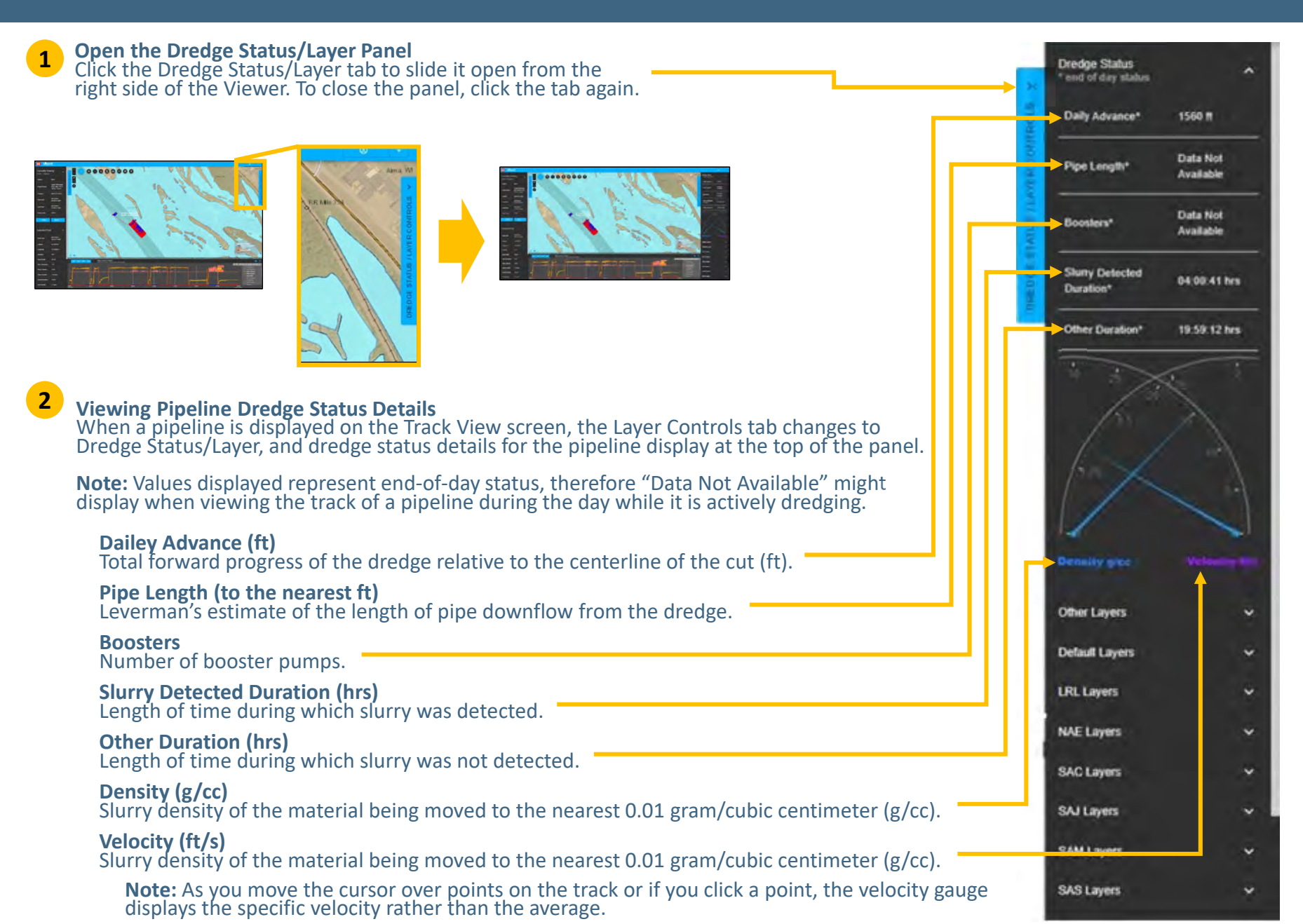